# BVCAD / Ver. 8.5

システムユニットのドライバ更新操作マニュアル

■ドライバ更新作業はコンピュータの管理者権限「Administrators」にて行ってください。

#### ■Windows8 をお使いのお客様

1. システムユニットのドライバ更新操作方法 ---- P3

■Windows7 をお使いのお客様

2. システムユニットのドライバ更新操作方法 ---- P12

■WindowsVista をお使いのお客様

3. システムユニットのドライバ更新操作方法 ---- P19

■WindowsXP をお使いのお客様

- 4.「Administrators」権限の確認方法 ----- P27
- 5. システムユニットのドライバ更新操作方法 ---- P29

#### ■ドライバ更新作業はコンピュータの管理者権限にて行ってください。

「コントロールパネル」を開きます。
 Windows キーを押し、「スタートスクリーン」を表示させマウスを右クリックし、画面右下の「すべてのアプリ」ボタンをクリックします。

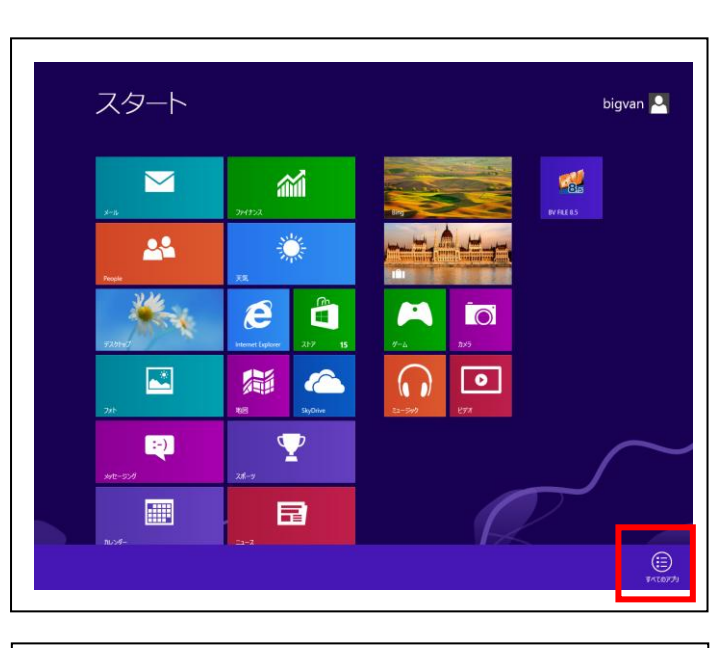

**2** 「アプリ」欄の「コントロールパネル」をクリックします。

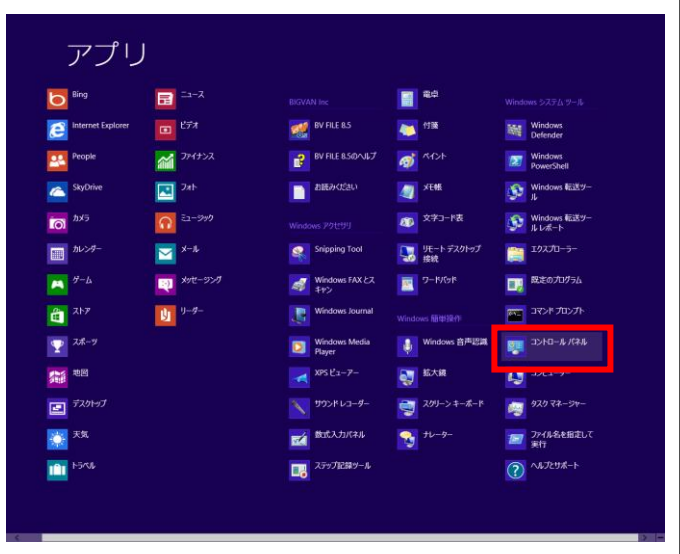

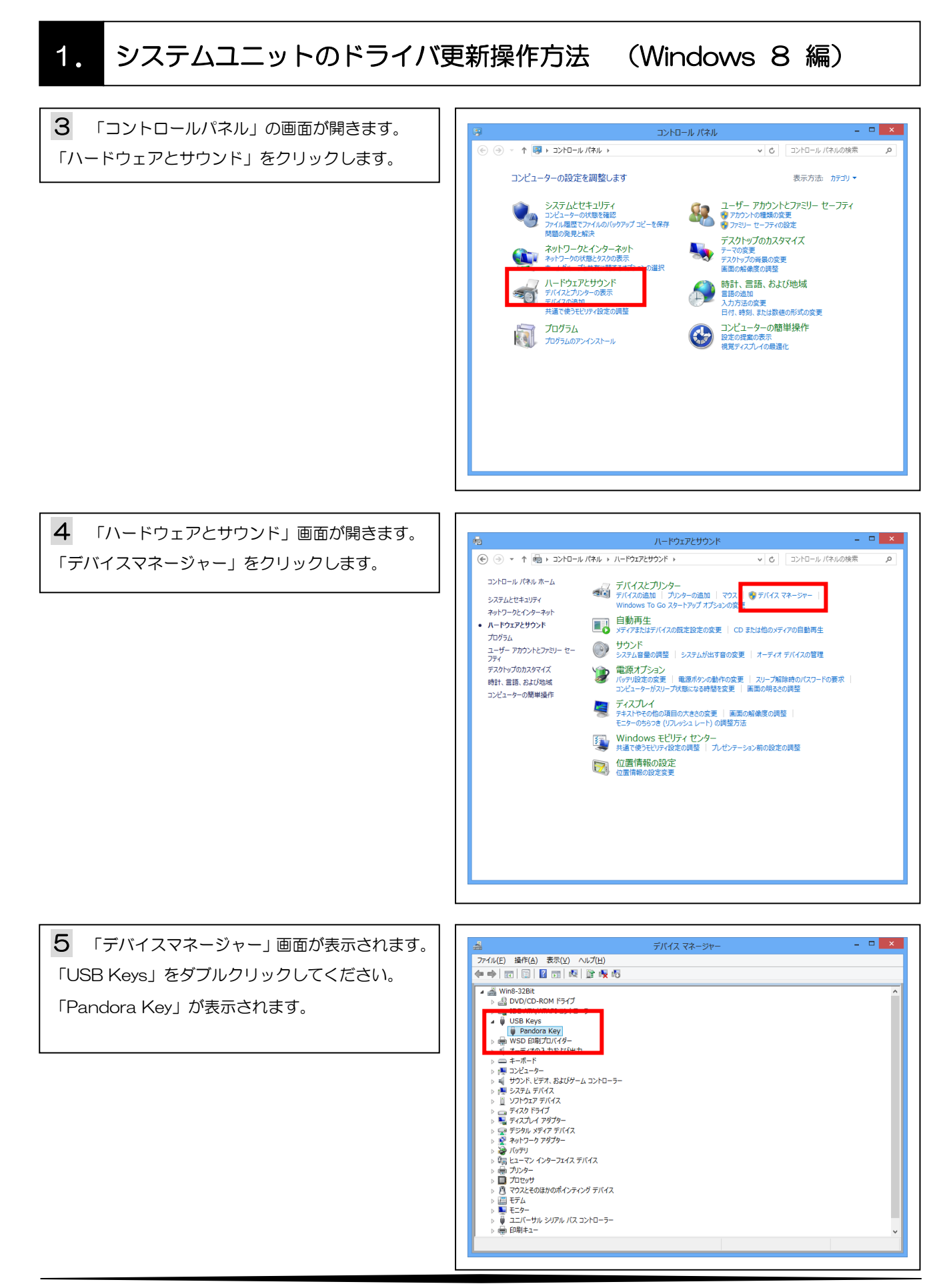

6 「Pandora Key」を右クリックするとポップア ップメニューが表示されますので、メニュー内の「ド ライバーソフトウェアの更新(P)」をクリックしてく ださい。

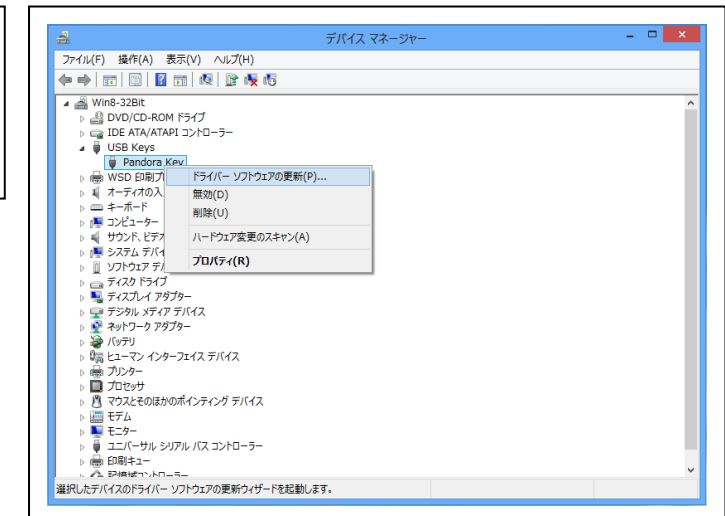

**7** 「ドライバーソフトウェアの更新 – Pandora Key」画面が表示されます。

「コンピューターを参照してドライバーソフトウェ アを検索します(R)」をクリックします。 📀 🗕 ドライバー ソフトウェアの更新 - Pandora Key

どのような方法でドライバー ソフトウェアを検索しますか?

 ◆ ドライバー ソフトウェアの最新版を自動検索します(S) このデバイス用の最新のドライバー ソフトウェアをコンビューターとインターネットがら検索します。 ただし、デバイスのインストール設定でこの機能を無効にするよう設定した場合は、検索は行われません。
 ◆ コンビューターを参照してドライバー ソフトウェアを検索します(B) ドライバー ソフトウェアを手動で検索してインストールします。

×

キャンセル

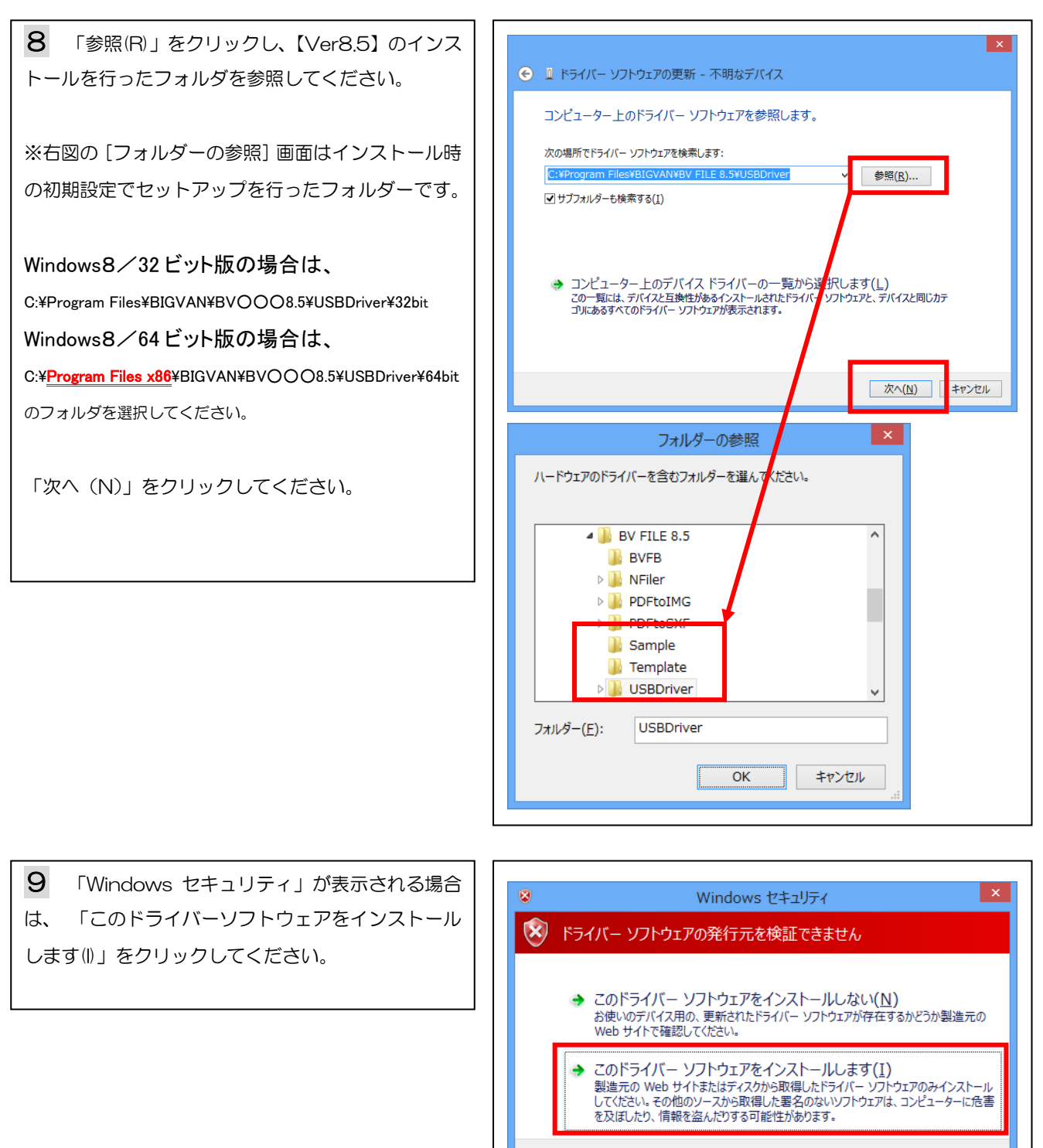

詳細の表示(<u>D</u>)

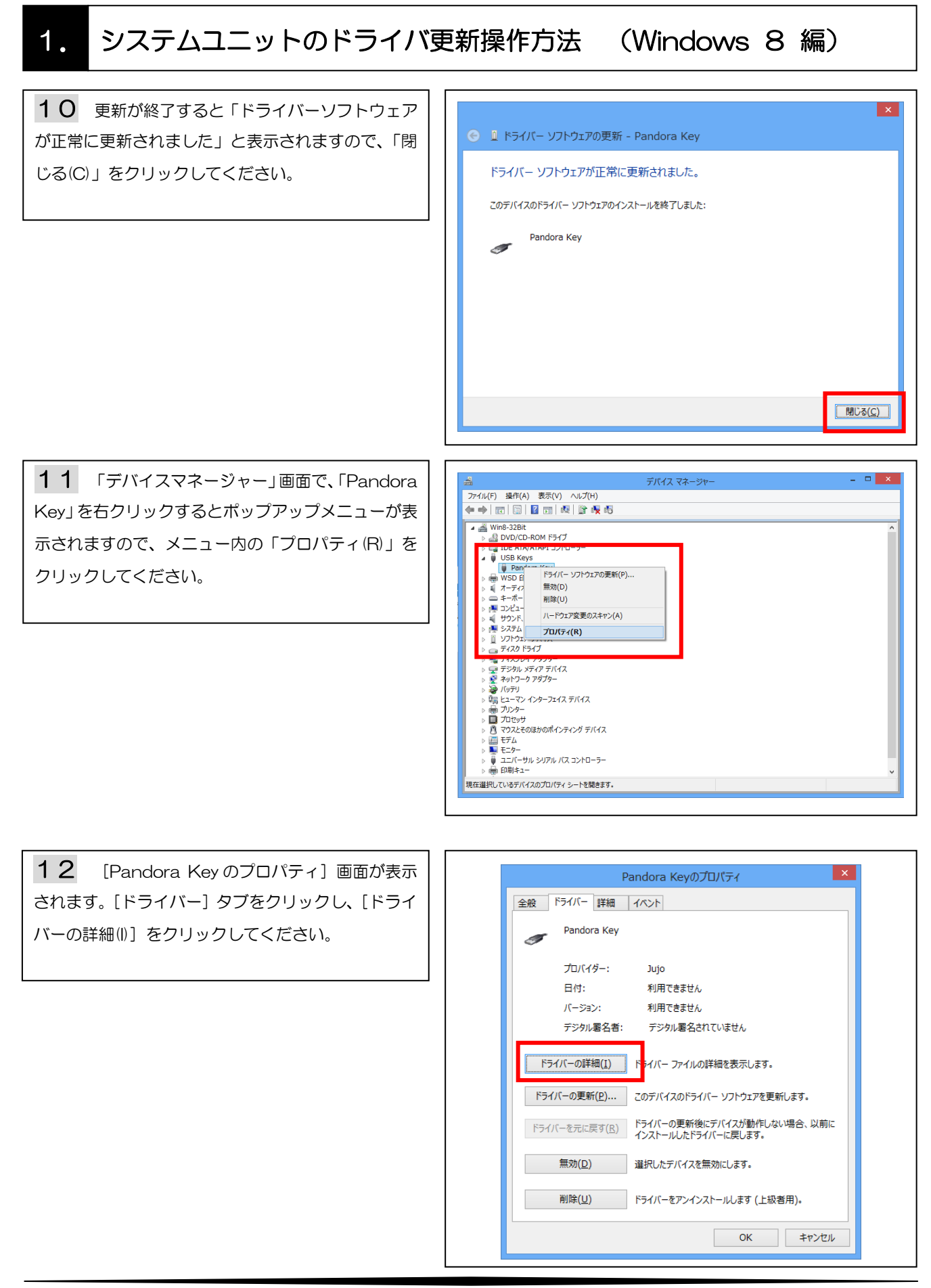

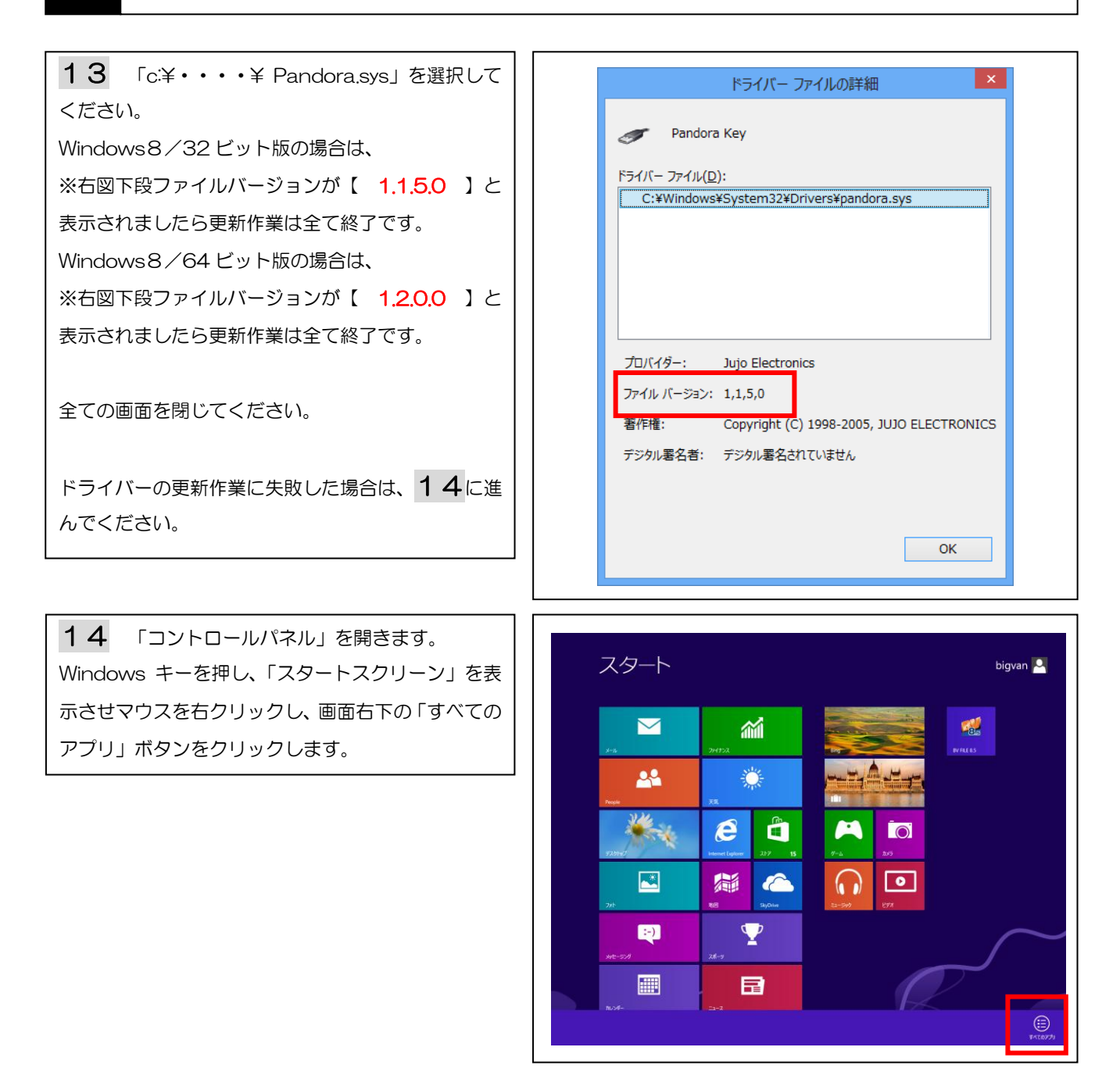

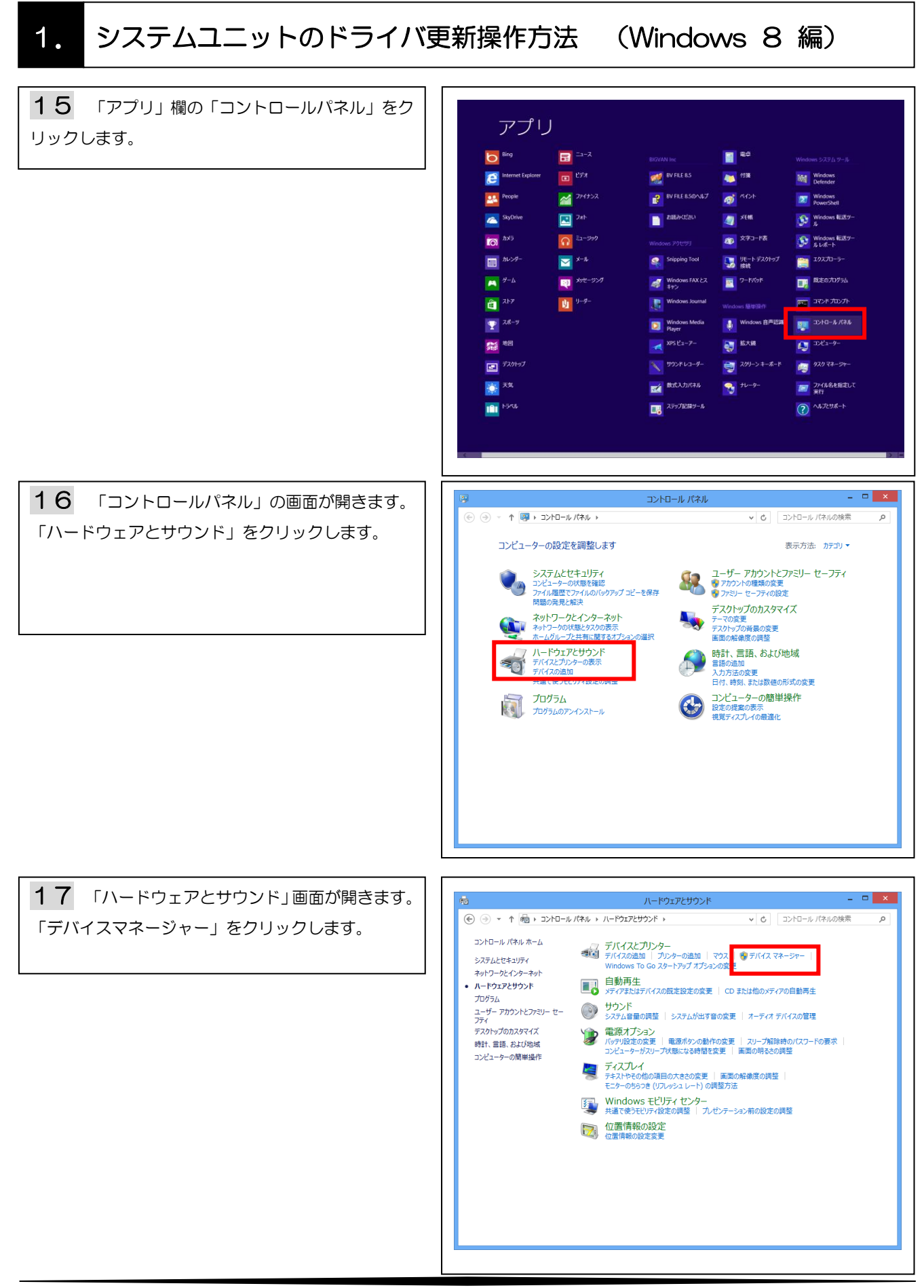

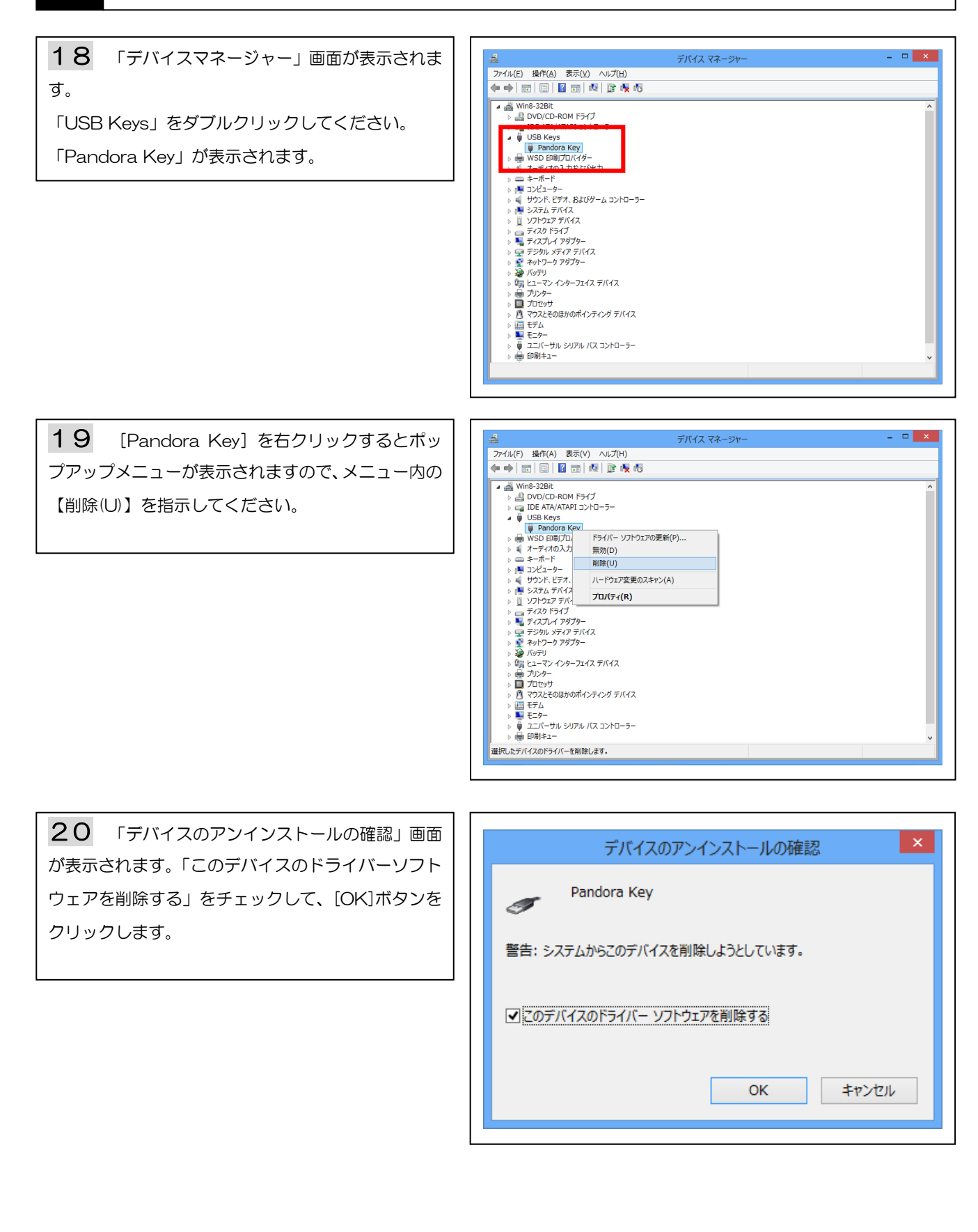

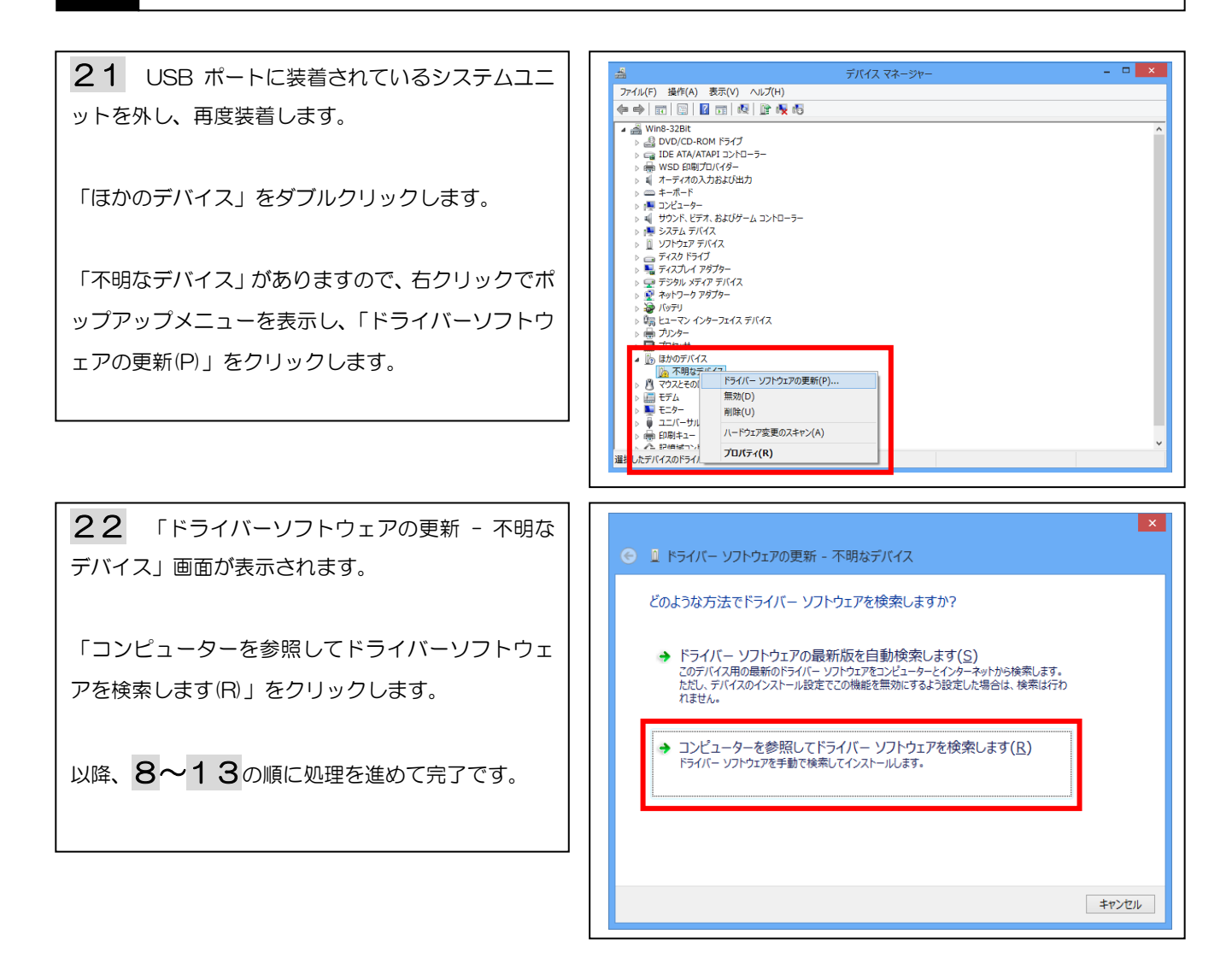

#### ■ドライバ更新作業はコンピュータの管理者権限にて行ってください。

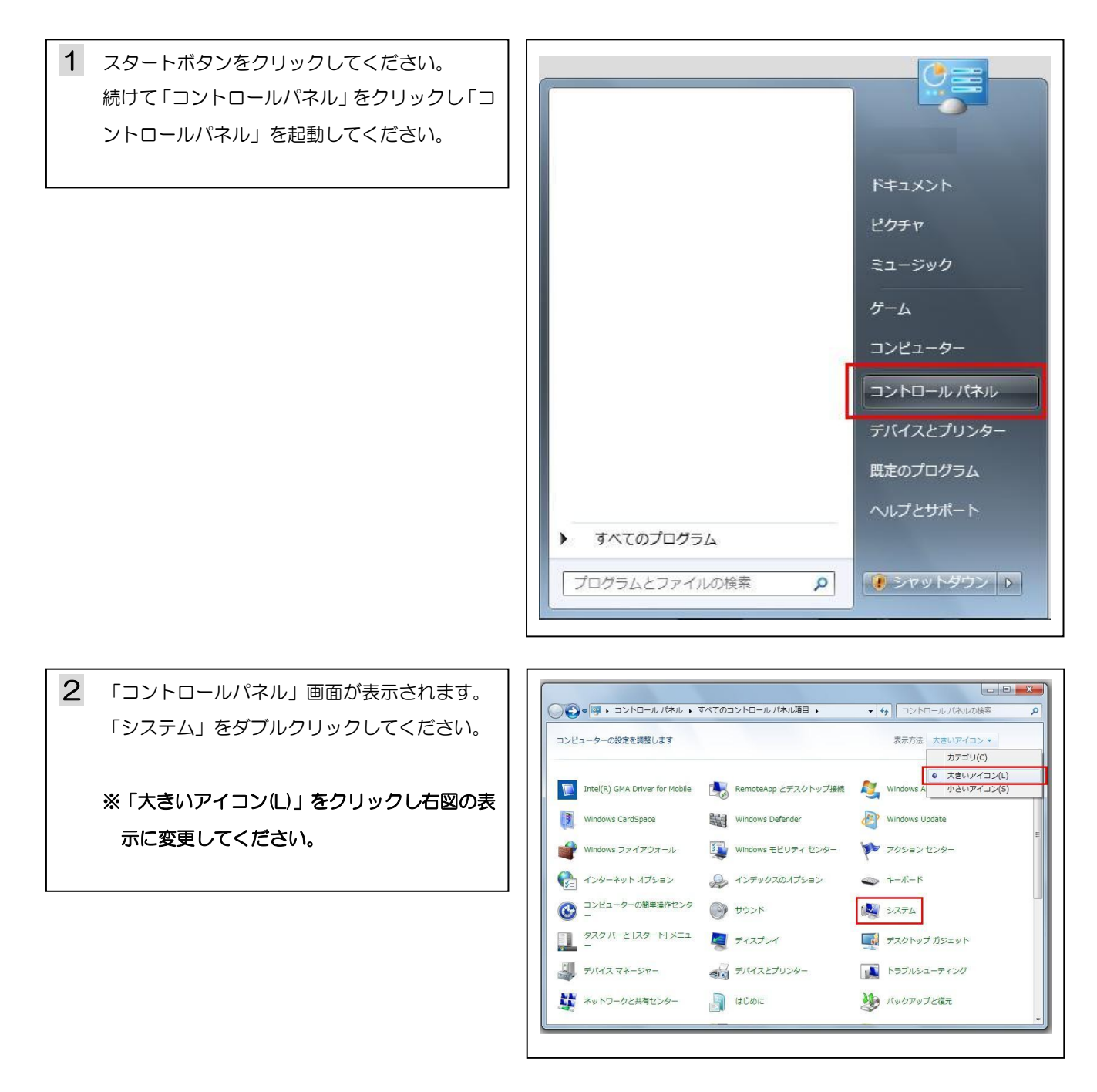

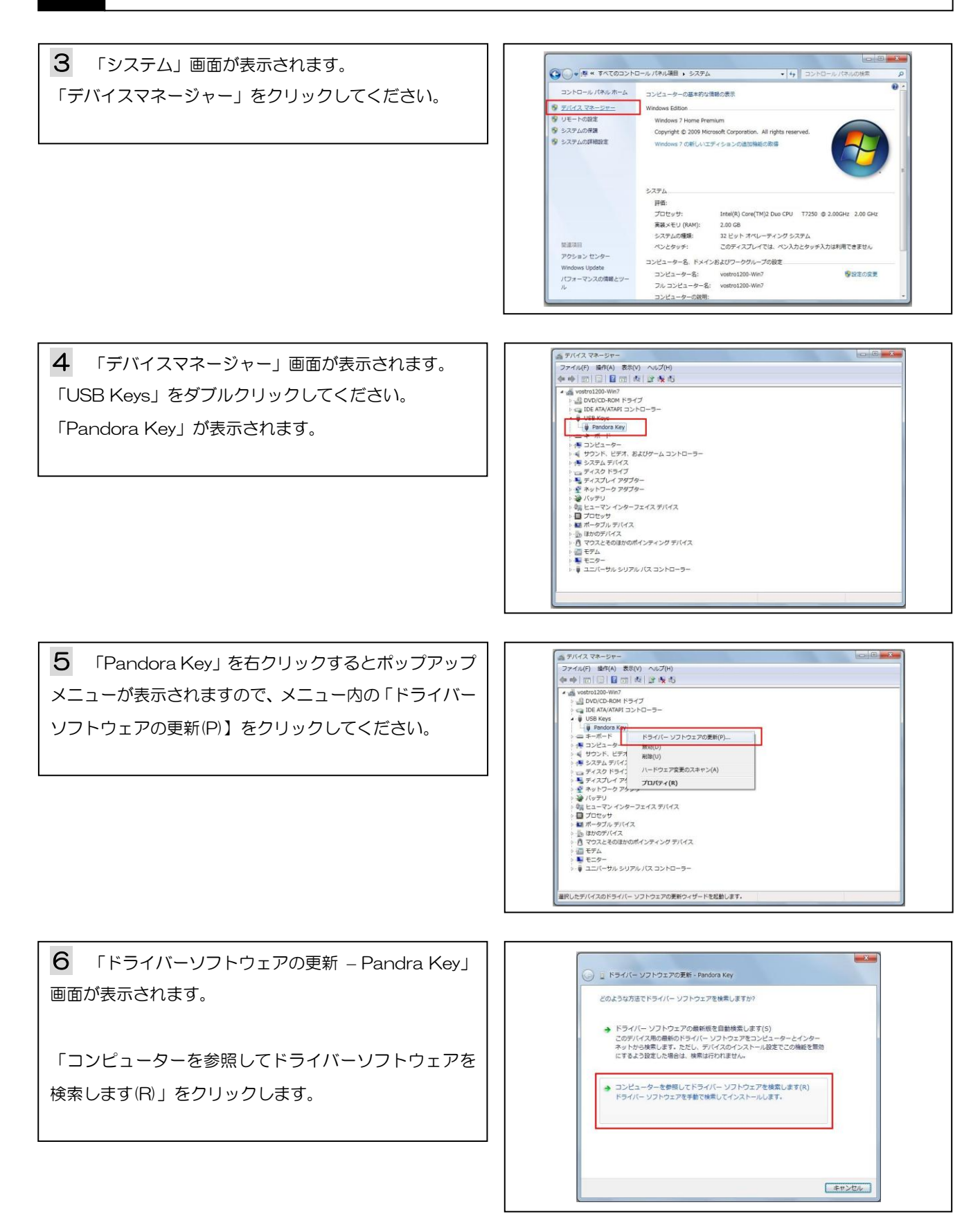

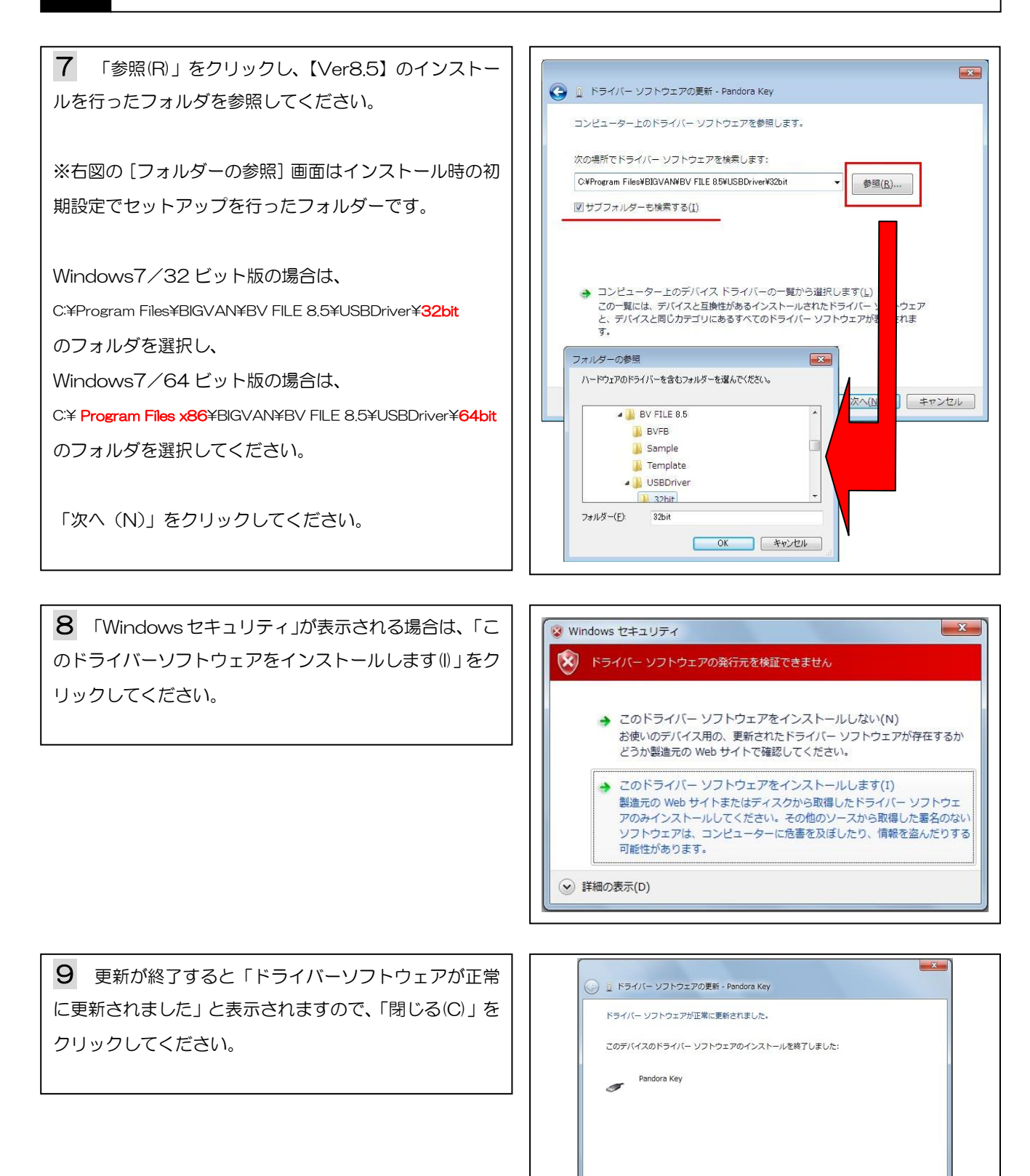

14

閉じる(C)

**10** 「デバイスマネージャー」画面で、「Pandora Key」を右クリックするとポップアップメニューが表示されますので、メニュー内の「プロパティ(R)」をクリック してください。

| 4 wostro1200-Win7 |                       |  |
|-------------------|-----------------------|--|
| DVD/CD-ROM K      | ライブ                   |  |
| IDE ATA/ATAPI     | 1210-5-               |  |
| USB Kevs          |                       |  |
| Pandora Kev       |                       |  |
| ーニーボード            | ドライバー ソフトウェアの更新(P)    |  |
| 三 コンピューター         | 無效(D)                 |  |
| サウンド、ビデオ          | 前()(())               |  |
| シート システム デバイス     | him(o)                |  |
|                   | ハードウェア変更のスキャン(A)      |  |
| 🎽 ディスプレイ ア        | プロパティ(R)              |  |
| 👂 🔮 ネットワーク アク     | 17                    |  |
| レーチャン いっちょう       |                       |  |
| > 端 ヒューマン インタ     | ーフェイス デバイス            |  |
| □ プロセッサ           | _                     |  |
| ▷ 💷 ホータフル テハイ     | 2                     |  |
| 回 ほかのナバイス         | A + 1 - 1 + H = 1 / 2 |  |
| 「日 マリスこそのほか       | のパインティング テハイス         |  |
|                   |                       |  |
| E =- 0-           |                       |  |
| ▶ ■ モニター          | アルバス コントローラー          |  |

**11** [Pandora Key のプロパティ] 画面が表示され ます。[ドライバー] タブをクリックし、[ドライバーの詳 細(!)] をクリックしてください。

| 5               | Pandora Key        |                                                   |  |  |
|-----------------|--------------------|---------------------------------------------------|--|--|
| 1920            | プロバイダー             | Jujo                                              |  |  |
|                 | 日付:                | 2005/09/22                                        |  |  |
|                 | バージョン              | 1.150                                             |  |  |
|                 | デジタル署名者:           | デジタル署名されていません                                     |  |  |
| 17              | ライノドの言羊糸田(①        | ドライバ ファイルの詳細を表示します。                               |  |  |
| <del>ار</del> ۲ | イバの更新(P)           | このデバイスのドライバ ソフトウェアを更新します。                         |  |  |
| ドライ             | バを元に戻す( <u>R</u> ) | ドライバの更新後にデバイスの認識が失敗する場合、以<br>前にインストールしたドライバに戻します。 |  |  |
|                 | 無効( <u>D</u> )     | 選択したデバイスを無効にします。                                  |  |  |
| 削除(U)           |                    | ドライバをアンインストールします(上級者用)。                           |  |  |

| <b>12</b> 「c:¥・・・¥ Pandora.sys」を選択してください。                                                           | ドライバー ファイルの詳細                                                                                                    |
|----------------------------------------------------------------------------------------------------|----------------------------------------------------------------------------------------------------|
| Windows7/32ビット版の場合は、<br>※右図下段ファイルバージョンが【 1.1.5.0 】と表示<br>されましたら更新作業は全て終了です。<br>Windows7/64ビット版の場合は、 | Pandora Key<br>ドライバー ファイル(D):<br>C:¥Windows¥system32¥DRIVERS¥pandora.sys                                                    |
| ※石図下段ファイルハーションか [ 1.2.0.0 ] と表示<br>されましたら更新作業は全て終了です。<br>全ての画面を閉じてください。                             | プロバイダー: Jujo Electronics<br>ファイル バージョン: 1,1,5,0<br>著作権: Copyright (C) 1998-2005, JUJO ELECTRONICS<br>デジタル署名者: デジタル署名されていません |
| ドライバーの更新作業に失敗した場合は、 <b>13</b> に進んで<br>ください。                                                         | ОК                                                                                                    |

#### 2. システムユニットのドライバ更新操作方法 (Windows 7 編) 13 スタートボタンをクリックしてください。 続けて「コントロールパネル」をクリックし「コ ントロールパネル」を起動してください。 ドキュメント ピクチャ ミュージック コンピューター コントロール パネル デバイスとプリンター 既定のプログラム ヘルプとサポート すべてのプログラム プログラムとファイルの検索 9 🥑 シャットダウン 👂 14 「コントロールパネル」画面が表示されます。 ▼ 4 コントロールパネルの検索 ○● ● ● ・ コントロール パネル ・ すべてのコントロール パネル項目 ・ 「システム」をダブルクリックしてください。 コンピューターの設定を調整します 表示方法: 大きいアイコン マ カテゴリ(C) Intel(R) GMA Driver for Mobile RemoteApp とデスクトップ接続 Windows ね 小さいアイコン(S ※「大きいアイコン(L)」をクリックし右図の表 Windows CardSpace Windows Defender Windows Update 示に変更してください。 Windows モビリティ センター 🌾 アクション センター Windows ファイアウォール 🚱 インターネット オプション 🔑 インデックスのオプション ا−#−۴ コンピューターの簡単操作センタ ー 🛃 २८२४ サウンド タスクバーと[スタート] メニュ ー Mar ディスプレイ デスクトップ ガジェット デバイスマネージャー トラブルシューティング テバイスとプリンター

ネットワークと共有センター

📄 ಚಲಿಶುಣ

1、ックアップと復元

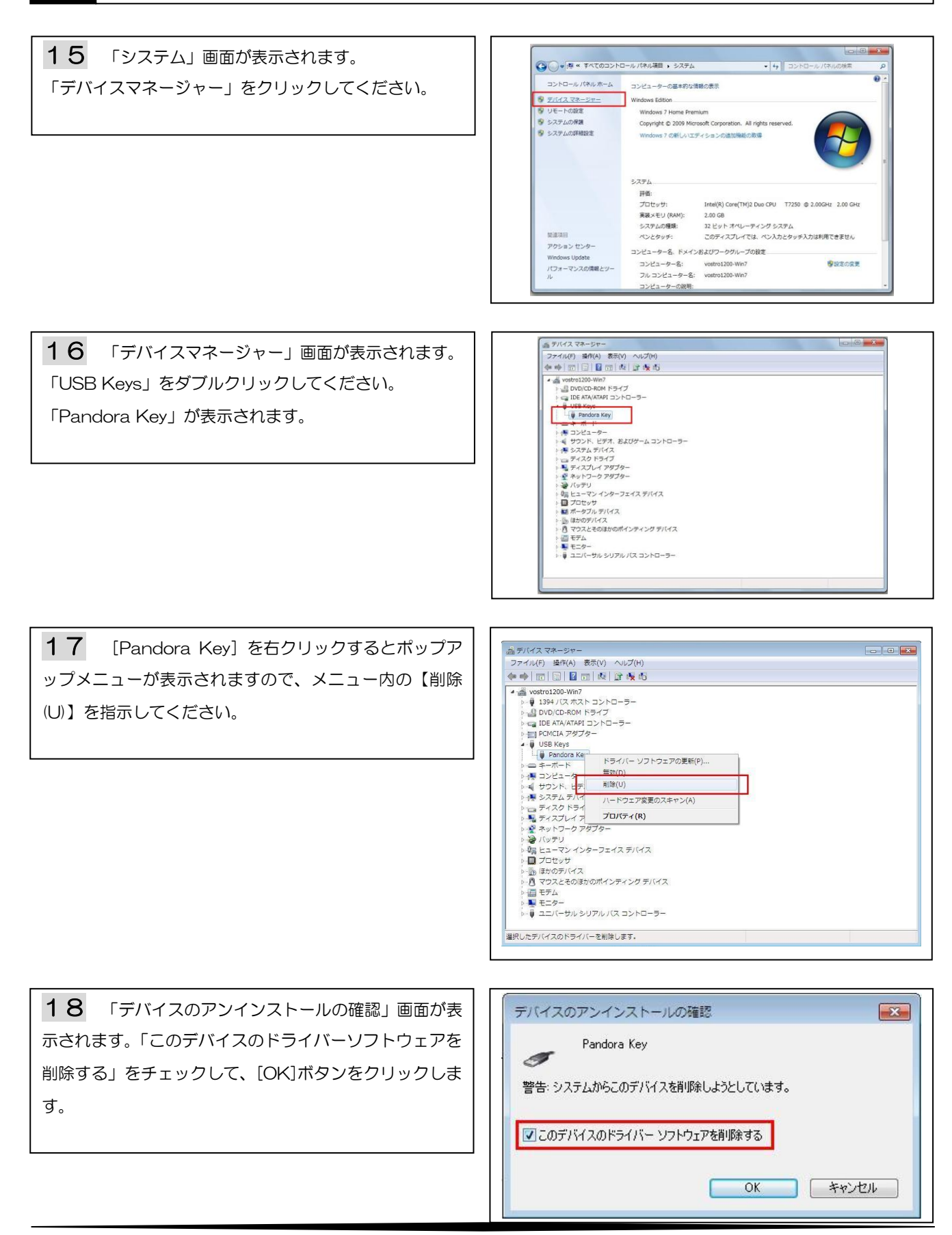

**19** USB ポートに装着されているシステムユニット 🍰 デバイス マネージャー - - -ファイル(E) 操作(A) 表示(Y) ヘルブ(出) (中) 田 日 日 日 日 岡 岡 隆 隆 65 を外し、再度装着します。 「ほかのデバイス」をダブルクリックします。 「不明なデバイス」がありますので、右クリックでポップ アップメニューを表示し、「ドライバーソフトウェアの更 新(P)」をクリックします。 プロパティ(R) 20 「ドライバーソフトウェアの更新 - 不明なデバ × 🅞 🔋 ドライバー ソフトウェアの更新 - 不明なデバイス イス」画面が表示されます。 どのような方法でドライバー ソフトウェアを検索しますか? → ドライバー ソフトウェアの最新版を自動検索します(5) 「コンピュータを参照してドライバーソフトウェアを検 このデバイス用の最新のドライバー ソフトウェアをコンピューターとインター ネットから検索します。ただし、デバイスのインストール設定でこの機能を無効 索します(R)」をクリックします。 にするよう設定した場合は、検索は行われません。 します(民) -ドライバー ソフトウェアを手動で検索してインストールします。 以降、6~12の順に処理を進めて完了です。 キャンセル

#### ■ドライバ更新作業はコンピュータの管理者権限にて行ってください。

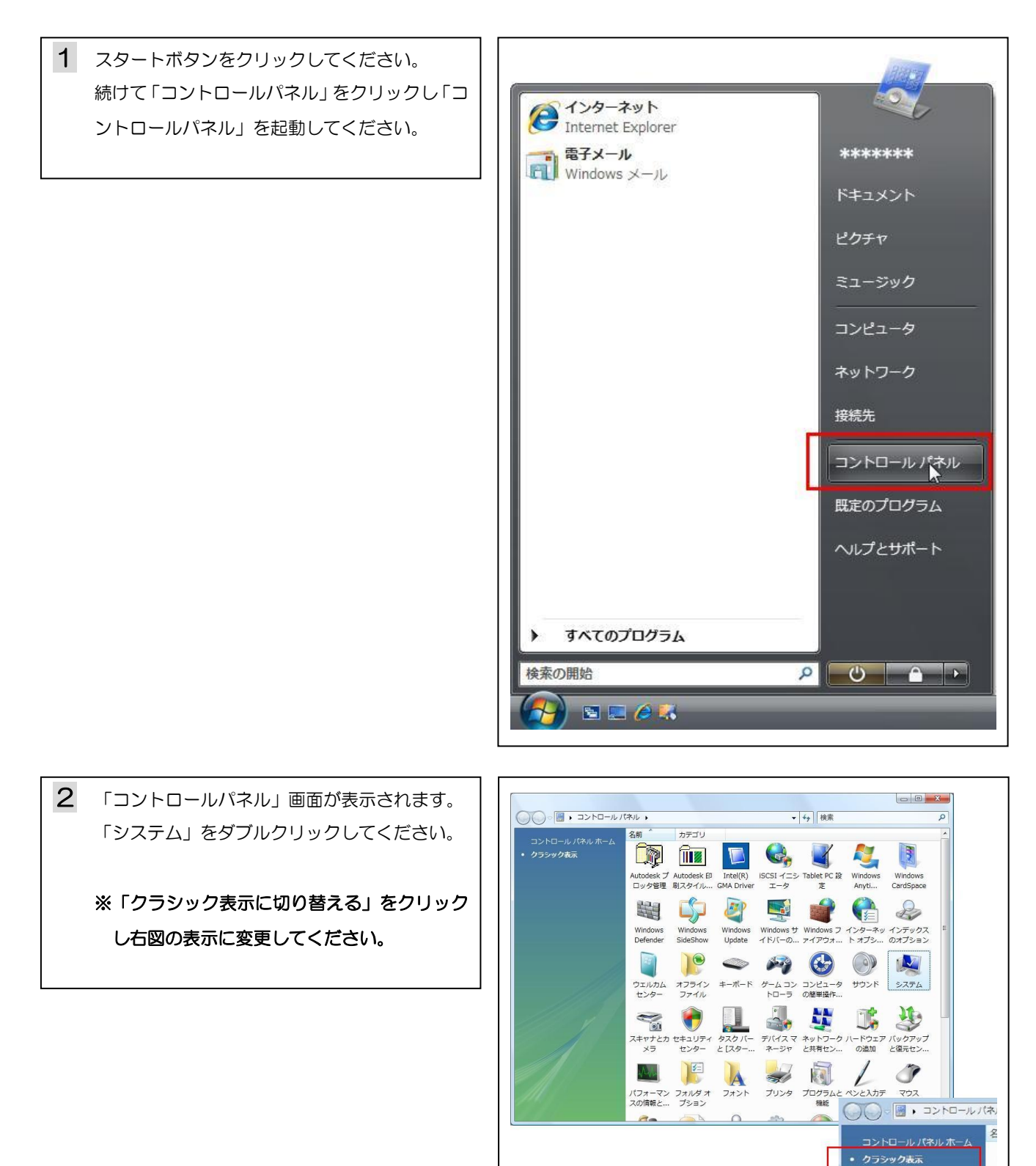

#### З. システムユニットのドライバ更新操作方法 (Windows Vista 編)

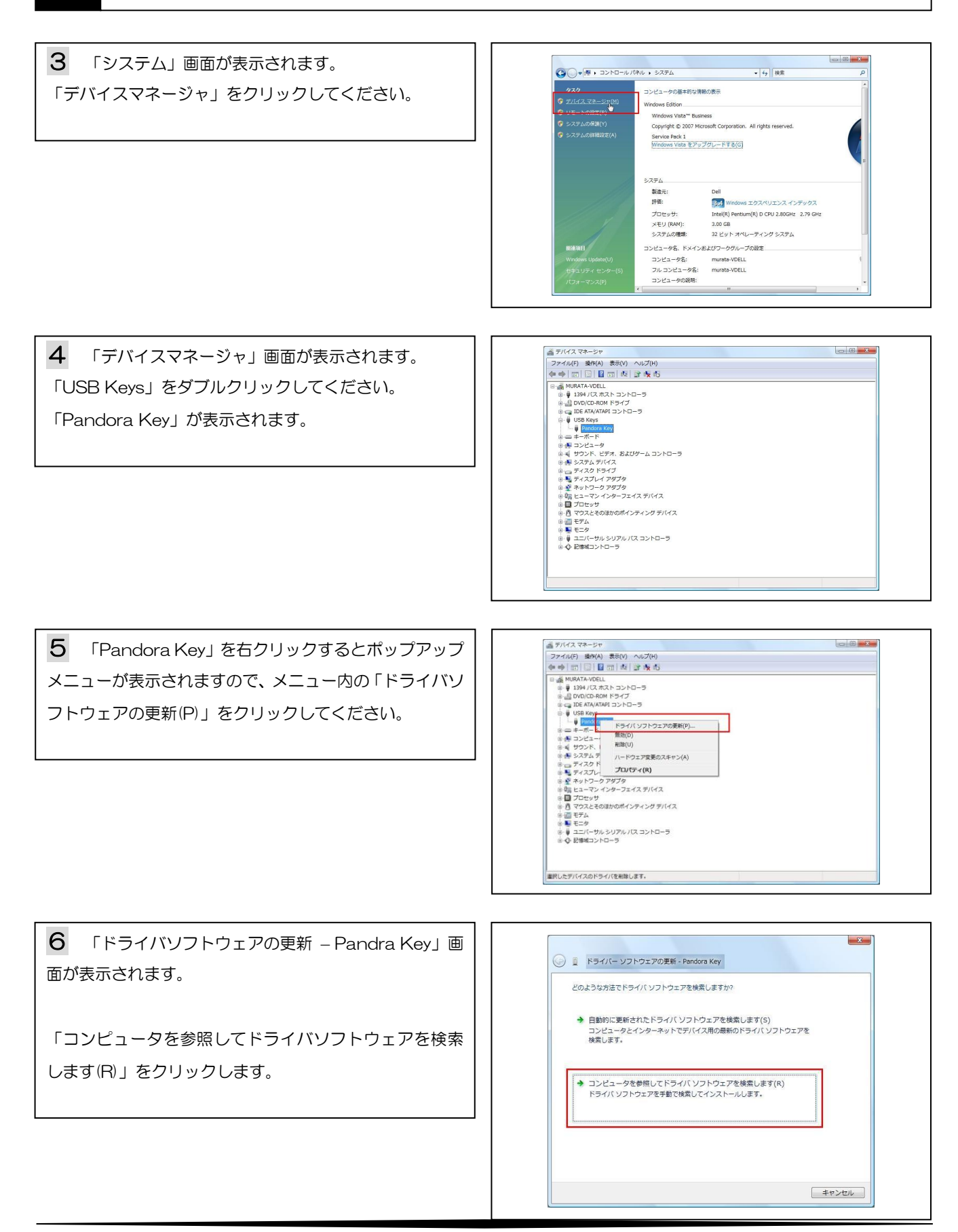

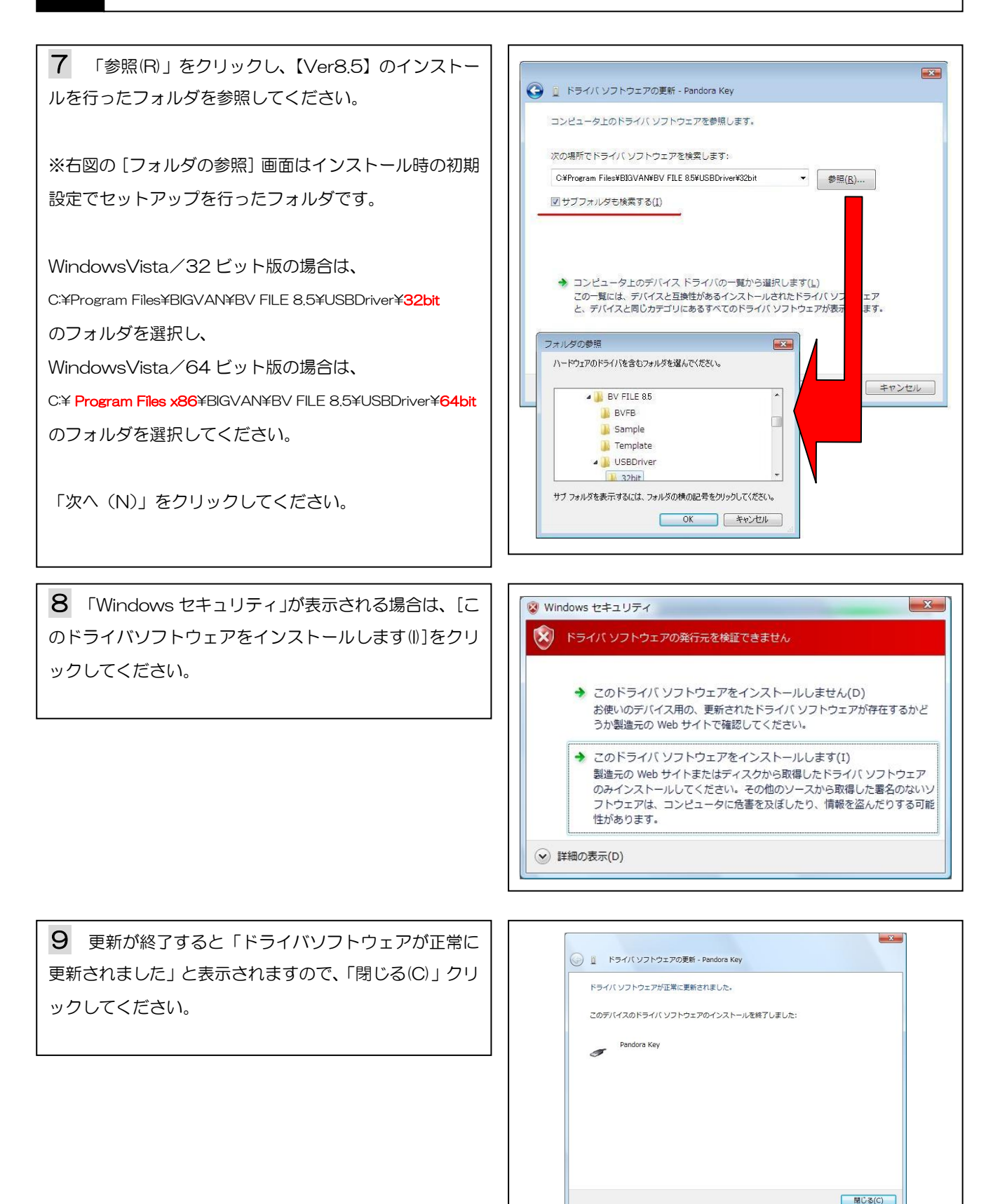

#### システムユニットのドライバ更新操作方法 (Windows Vista 編) З.

**10** [デバイスマネージャ] 画面で、[Pandora Key] ニ デバイス マネージャ を右クリックするとポップアップメニューが表示されま すので、メニュー内の「プロパティ(R)」をクリックして K ドライバ ソフトウェアの更新(P)... ください。 無効(D) 削除(U) ● ● ■ コンピュータ ● ● ● サウンド、ビ ● ● ● システム デバ バードウェア変更のスキャン(A ● 図のアバイス
 ● 大田島田町本(ノス)
 ● 大田島田町本(ノーラ)
 ● 日マスとその助のポインティング デバイス
 ● 田 モデム
 ● 屋 モニタ
 ● ロニパーサル シリアルバス コントローラ
 現在銀沢しているデバイスのプロパティシートを発展さます。 11 「Pandora Keyのプロパティ」画面が表示され Pandora Keyのプロパティ 8 🗙 全般 ドライバ 詳細 ます。「ドライバ」タブをクリックし、「ドライバの詳細())」 Pandora Key をクリックしてください。 1 プロバイダー Jujo 2005/09/22 日付: バージョン 1.150 デジタル署名者: デジタル署名されていません ドライバの詳細(1) ドライバファイルの詳細を表示します。 ドライバの更新(P)... このデバイスのドライバ、ソフトウェアを更新します。 ドライバの更新後にデバイスの認識が失敗する場合、以前にインストールしたドライバに戻します。 ドライバを元に戻す(B) 無効(<u>D</u>) 選択したデバイスを無効にします。 ドライバをアンインストールします(上級者用)。 削除(U) OK キャンセル 12 「c:¥・・・¥ Pandora.sys」を選択してくだ ドライバ ファイルの詳細 × さい。 🛷 🛛 Pandora Key WindowsVista/32ビット版の場合は、 ドライバ ファイル(D): C:¥Wind ※右図下段ファイルバージョンが 【 1.1.5.0 】と表示 されましたら更新作業は全て終了です。 WindowsVista/64 ビット版の場合は、 ※右図下段ファイルバージョンが 【 1.2.0.0 】と表示 プロバイダー Jujo Electronics されましたら更新作業は全て終了です。 ファイル バージョン: 1,1,5,0 Copyright (C) 1998-2005, JUJO ELECTRONICS 著作権: デジタル署名者: デジタル署名されていません 全ての画面を閉じてください。 OK ドライバの更新作業に失敗した場合は、13に進んでく ださい。

#### システムユニットのドライバ更新操作方法 (Windows Vista 編) З. 13 スタートボタンをクリックしてください。 「 インターネット Internet Explorer 続けて「コントロールパネル(C)」をクリックし「コ ントロールパネル」を起動してください。 電子メール Windows メール \*\*\*\*\*\* ドキュメント ピクチャ ミュージック コンピュータ ネットワーク 接続先 コントロールパネル 既定のプログラム ヘルプとサポート すべてのプログラム > 検索の開始 7 - 😒 🔜 🌽 🔜 14 「コントロールパネル」画面が表示されます。 ) . コントロールパネル・ ✓ 4y 検索 「システム」をダブルクリックしてください。 カテゴリ コントロール パネル ホーム クラシック表示 🗊 🗰 🔽 🔩 🤾 💐 3 Autodesk プ Autodesk 印 Intel(R) ロッタ管理 刷スタイル... GMA Driver ISCSI イニシ Tablet PC 設 Windows エータ 定 Anyti... Windows CardSpace 💐 🗳 🦉 🛒 🗌 R ※「クラシック表示に切り替える」をクリックし右 Windows Windows Windows サ Windows フ インターネッ インデックス Defender SideShow Update イドバーの... アイアウォ... トオプシ... のオプション 図の表示に変更してください。 🗢 🎮 🚱 💽 😣 ウエルカム オフライン キーボード ゲームコン コンピュータ サウンド システム センター ファイル トローラ の簡単操作... 🍶 💐 🗊 🎐 🛸 🌔 デバイスマ ネットワーク ハードウェア バックアップ ネージャ と共有セン... の追加 と復元セン... スキャナとカ セキュリティ タスクバー メラ センター と〔スター.. M. 19 📐 مر المراجع المراجع プリンタ プログラムと 機能 パフォーマン フォルダオ フォント スの情報と... ブション マウス ()) - 国・コントロールパネ 0--コントロール パネル ホーム ・ クラシック表示

### 3. システムユニットのドライバ更新操作方法 (Windo

(Windows Vista 編)

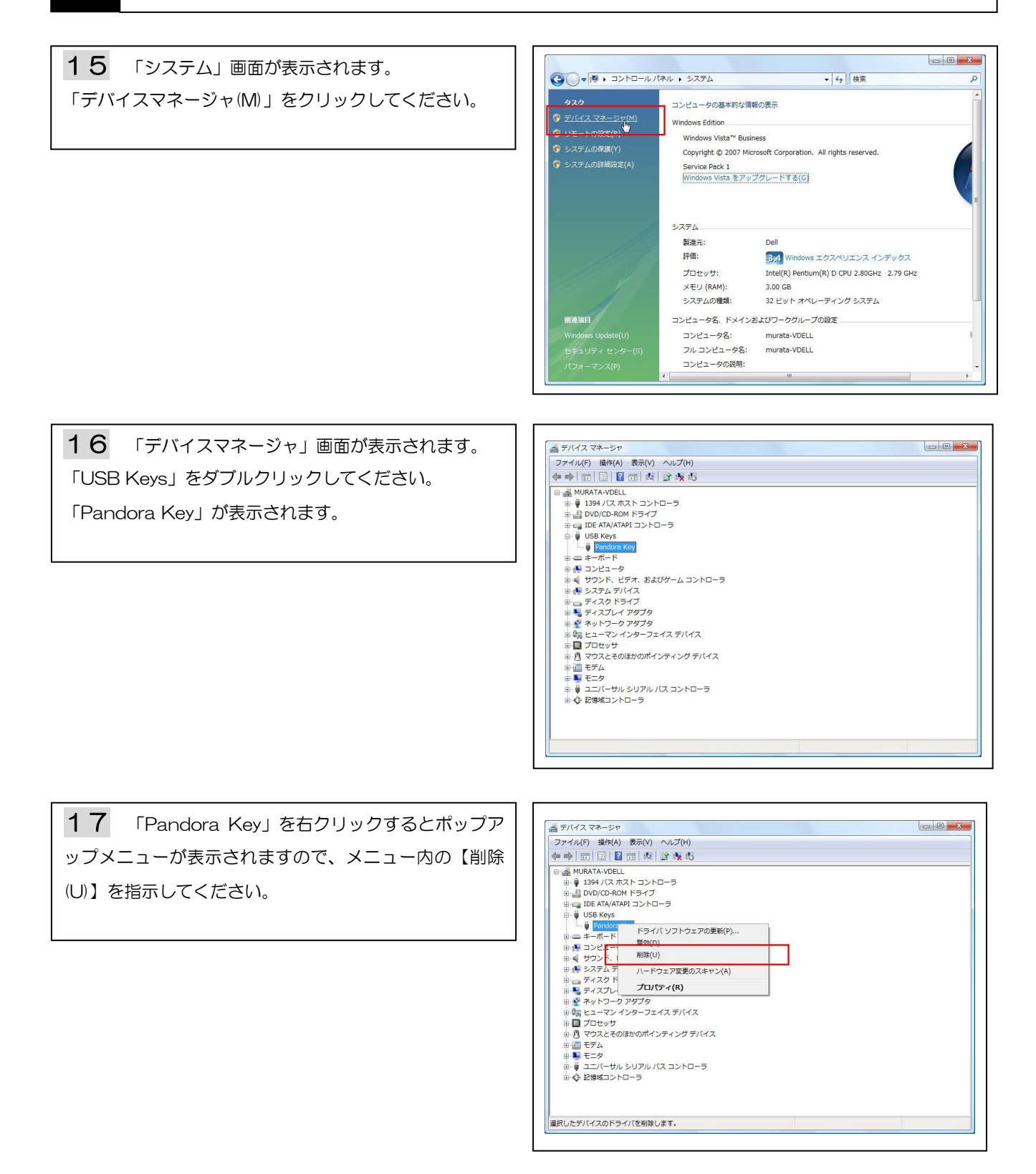

#### システムユニットのドライバ更新操作方法 (Windows Vista 編) З.

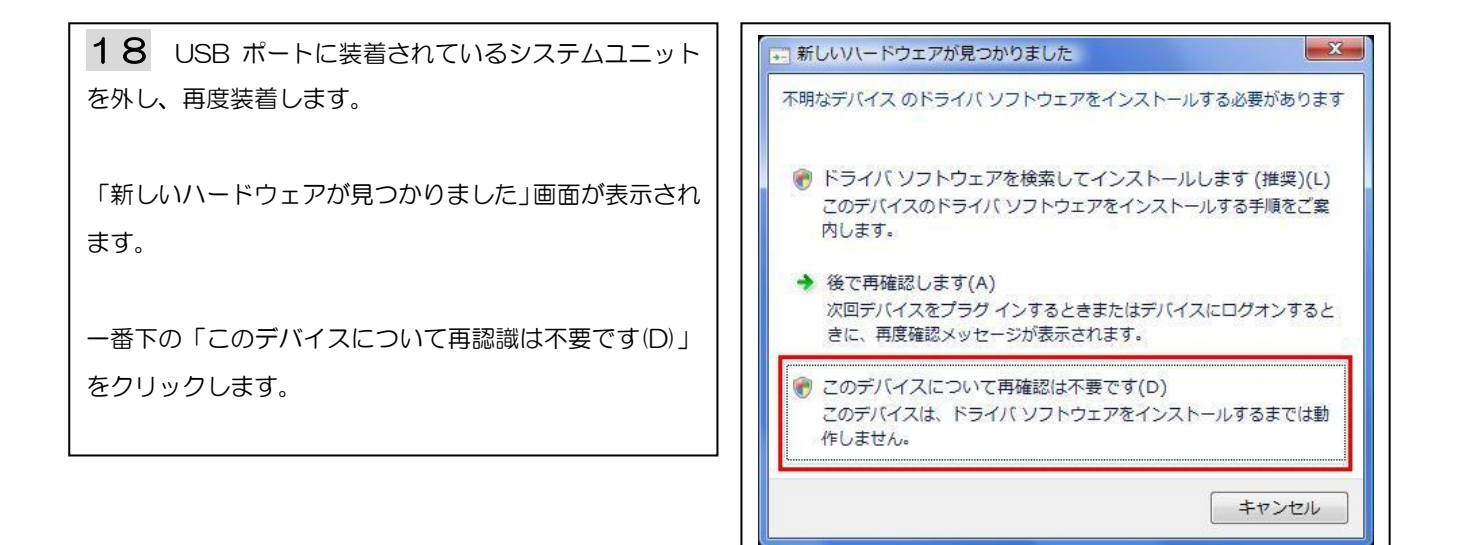

![](_page_24_Figure_2.jpeg)

コンピュータの簡単操作 設定の提案の表示

細

視覚ディスプレイの最適化

その他のオプション

ムードウェアとサウンド
 CD または他のメディアの自動再生
 プリント

プログラム プログラムのアンインストール スタートアップ プログラムの変更

プリンタ マウス

最近のタスク デバイス ドライバの更新 ユーザー アカウントの追加:

25

![](_page_25_Figure_1.jpeg)

以降、6~12の順に処理を進めて完了です。

択したデバイスのドライバ ソフトウェアの更新ウィザードを起動します。

#### 4. 「Administrators」権限の確認方法 (Windows XP 編)

#### ■ドライバ更新作業はコンピュータの管理者権限にて行ってください。

1 デスクトップ上の「マイコンピュータ」アイコンを 島コンピュータの管理 ■ ファイル(E) 操作(A) 表示(V) ウィンドウ(W) ヘルプ(H) \_ 8 × 右クリック、「管理」をクリックします。 📃 コンピュータの管理 (ローカル) □ ンと1ータの管理(ローカル)
 ○ ふ システム、ツール
 ○ オイベント ビューア
 □ オキフォルダ
 □ カル ユーザーとグループ
 □ ユーザー
 □ カル - ブ
 □ ガルーブ
 □ ガルーブ
 □ ガルーブ
 □ ブルーブ
 □ ブルーブ
 □ ブルーブ
 □ ブルーブ
 □ ブルーブ
 □ ブルーブ
 □ ブルーブ
 □ ジレーズ
 □ ご信坂
 □ シムーブンに記信坂 名前 フルネーム 説明 コンピュータ/ドメイン Account used for r ASP.NET Machine Account 「ローカルユーザーとグループ」下の「ユーザー」フォル コンピュータ/ドメイン リモートアシスタンス ダを開きます。 ヘルプとサポート サ Visual Studio An 記憶域
 リムーバブル記憶域
 ディスクデフラグツール
 ディスクの管理
 サービスとアプリケーション 削除(<u>D</u>) 名前の変更(M) 現在、自分が Windows XP にログオンしている「名前」 プロパティ(B) ヘルプ(円) を右クリックし、「プロパティ」をクリックします。 選択した項目のプロパティ ダイアログ ボックスを開き 「所属するグループ」タグを開き、「Administrators」に なっているかどうか確認します。確認後、「OK」ボタン を押します。 kameiのプロパティ ? X 全般 所属するグループ プロファイル 所属オスガループ(M) Administrators である場合は次ページの操作は必要あり Administrators ません。 そうでない場合、次ページに進み、Administrator でロ グオンし直して下さい。 追加(D)... | 削除(<u>R</u>)

適用(A)

キャンセル

OK

#### 4. 「Administrators」権限の確認方法 (Windows XP 編)

#### ■Professional をお使いのお客様

起動時の「ようこそ」画面で、[Ctrl]+[Alt]+[Delete]を2回押すと、ログオン画面が表示されます。 この画面で、「ユーザー名」に「Administrator」と入力、Administrator ヘログオンするためのパ スワードを入力します。

#### ■Home Edition をお使いのお客様

キーボードの「F8」キー(機種によって異なる)を押してセーフモードでシステムを起動します。 「ようこそ画面」に「Administrator」のアイコンが表示されます。 アイコンをクリックするとログオンすることができます。

■ドライバ更新作業はコンピュータの管理者権限「Administrators」にて行ってください。

■現在のログオンユーザーの所属するグループが「Administrators」かどうかの確認は、 「4.「Administrators」権限の確認方法(Windows XP 編)」(P27)を参照ください。

![](_page_28_Picture_3.jpeg)

 [システムのプロパティ] 画面が表示されます。「ハ ードウェア」タブをクリックし、「デバイスマネージャ(D)」 クリックしてください。

![](_page_29_Picture_2.jpeg)

「デバイスマネージャ」画面が表示されます。
 「USB Keys」をダブルクリックしてください。
 「Pandora Key」が表示されます。

![](_page_29_Picture_4.jpeg)

5 「Pandora Key」を右クリックするとポップアップ メニューが表示されますので、メニュー内の「ドライバの 更新(P)」をクリックしてください。

![](_page_29_Picture_6.jpeg)

●「ハードウェアの更新ウィザード」画面が表示されます。「一覧または特定の場所からインストールする(詳細)(S)」を指示し「次へ(N)」をクリックしてください。

![](_page_29_Picture_8.jpeg)

7 「参照(R)」をクリックし、【Ver8.5】のインストー ルを行ったフォルダを参照してください。

※右図の [フォルダの参照] 画面はインストール時の初期 設定でセットアップを行ったフォルダです。

C: ¥Program Files ¥BIGVAN ¥BV FILE 8.5 ¥USBDriver ¥32 bit

「次へ (N)」をクリックしてください。

![](_page_30_Figure_5.jpeg)

8 「新しいハードウェアの検出ウィザード」画面で、「ソ フトウェアのインストール新が完了しました」と表示され れば、ドライバのインストール作業は終了です。

「完了」をクリックして画面を閉じてください。

 新しいハードウェアの検索ウィザードの完了

 ボのハードウェアのウンフトウェアのインストールが完了しました:

 ご

 Pandora Key

(戻ふ(2) 完了 シャンセル

9 「デバイスマネージャ」画面で、「Pandora Key」 を右クリックすると右図のポップアップメニューが表示 されますので、メニュー内の【プロパティ(R)】をクリッ クしてください。

![](_page_30_Figure_10.jpeg)

「Pandora Key のプロパティ」画面が表示されます。「ドライバ」タブをクリックし、「ドライバの詳細(D)」をクリックしてください。

| 般 ドライバ 詳細                   |                                                         |
|-----------------------------|---------------------------------------------------------|
| Pandora Key                 |                                                         |
| プロバイダー                      | Jujo                                                    |
| 日付:                         | 2005/09/22                                              |
| バージョン                       | 1.1.5.0                                                 |
| デジタル署名者:                    | デジタル署名されていません                                           |
|                             | 2111 2811 MO8+002361/04 39                              |
| ドライバの更新(P)                  | このデバイスのドライバを更新します。                                      |
| หริสหัตย-ม หังช( <u>R</u> ) | ドライバの更新後にデバイスの認識が失敗する場合、以<br>前にインストールしたドライバにロール バックします。 |
| 削除(U)                       | ドライバをアンインストールします(上級者用)。                                 |
|                             |                                                         |

| <b>11</b> 「c:¥・・・¥ Pandora.sys」を選択してください。           |
|-----------------------------------------------------|
| ※右図下段ファイルバージョンが【 1.1.5.0 】と表示<br>されましたら更新作業は全て終了です。 |
| 全ての画面を閉じてください。                                      |
| ドライバの更新作業に失敗した場合は、 <b>12</b> に進んでく<br>ださい。          |
|                                                     |

| ドライバ ファイルの副<br>Compared Pandora M<br>ドライバ ファイル( <u>D</u> ):<br>Compared Compared Compar | i 🕯 💽 🔀<br>Key<br>ystem 32 ¥ DRIVERS¥pandora.sys                                          |
|----------------------------------------------------------------------------------------------------|-------------------------------------------------------------------------------------------|
| プロバイダ:<br>ファイル バージョン:<br>著作権:<br>デジタル署名者:                                                                                                    | Jujo Electronics<br>1.1.5.0<br>Copyright (C) 1998-2005, JUJO ELECTRONICS<br>デジタル署名されていません |
|                                                                                                    | ОК                                                                                        |

**12** スタートボタンをクリックしてください。 続けて「コントロールパネル(C)」をクリックし 「コントロールパネル」を起動してください。

![](_page_32_Picture_2.jpeg)

**13** 「コントロールパネル」画面が表示されます。 「システム」をダブルクリックしてください。

※「クラシック表示に切り替える」をクリック し右図の表示に変更してください。

| (ルE) 編集(E) 表示(V) お気に入      | りん ツールロ ヘルプ(日)                                                                                                    |                                        |                                                                                                    |                                                                                                    | <i>R</i>               |   |
|----------------------------|----------------------------------------------------------------------------------------------------|----------------------------------------|----------------------------------------------------------------------------------------------------|----------------------------------------------------------------------------------------------------|------------------------|---|
| ) 戻る - 🕥 - 🏂 🔎 検索          | 🌔 7งหรี 💷•                                                                                                    |                                        |                                                                                                    |                                                                                                    |                        |   |
| ראנב 🕼 🗇 אלא אריים אינב    |                                                                                                    |                                        |                                                                                                    |                                                                                                    | 🖌 🔁 移動                 | b |
| コントロール パネル 🛞 カテゴソの表示に切り替える | Autodesk 行<br>为按管理 刷スタイル管理                                                                                                    | I Intel(R)<br>Extreme                  | Java                                                                                                    | Windows<br>DardSpace アウォー                                                                                                    | ファイ インターネットオ<br>ル ブション |   |
| 関連項目 🙁                     |                                                                                                    | <b>ア</b><br>ゲーム コントロ<br>ーフ             |                                                                                                    | 9276 Atrote                                                                                                    | レック セキュリティ セン<br>ター    | 5 |
| 9 - 70-729-7F              | اللہ مرکز (200<br>مرکز (200 مرکز (200 مرکز (200 مرکز (200 مرکز (200 مرکز (200 مرکز (200 مرکز (200 مرکز (200 مرکز (200 مرکز (200 م<br>مرکز (200 مرکز (200 مرکز (200 مرکز (200 مرکز (200 مرکز (200 مرکز (200 مرکز (200 مرکز (200 مرکز (200 مرکز (200 م | <u>気</u><br>ス 約5-2 42:<br>- 約5-9 42:   | く<br>ネットワーク接 /<br>続                                                                                                    | そのことのでは、そのことのでは、そのことのでは、そのことのでは、そのことのでは、そのことので、そのことのでは、そのことのでは、そのことのでは、そのことのでは、そのことのでは、そのことのでは、そのことのでは、そのことのでは、そのことのでは、そのことのでは、そのことのでは、そのことのでは、そのことのでは、そのことのでは、そのことのでは、そのことのでは、そのことのでは、そのことのでは、そのことのでは、そのことのでは、そのことのでは、そのことのでは、そのことのでは、そのことのでは、そのことのでは、そのことのでは、そのことのでは、そのことのでは、そのことのでは、そのことのでは、そのことのでは、そのことのでは、そのことのことのでは、そのことのでは、そのことのでは、そのことのでは、そのことのでは、そのことのでは、そのことのでは、そのことのでは、そのことのでは、そのことのでは、そのことのでは、そのことのでは、そのことのでは、そのことのでは、そのことのでは、そのことのでは、そのことのでは、そのことのでは、そのことのでは、そのことのでは、そのことのでは、そのことのでは、そのことのでは、そのことのでは、そのことのです。、そのことのでは、そのことのでは、そのことのいいい。、そのことのいい。、そのことのいい。、そのことのいい。、そのことのいい。、そのことのいい。、そのことのいい。、、そのことのいい。、、そのことのいい。、、そのことのいい。、、、、、、、、、、、、、、、、、、、、、、、、、、、、、、、、、、、 | 993 フォント               |   |
|                            | ションタと FAX プログラムの計<br>カレンタと FAX プログラムの計<br>加と削除                                                                                                    | ی<br>کریک 18                           | لامی السلامی (میں المیں المیں المیں المیں المیں المیں المیں المیں المیں المیں المیں المیں المیں المیں المیں ال<br>المیں المیں المیں المیں المیں المیں المیں المیں المیں المیں المیں المیں المیں المیں المیں المیں المیں المیں المی | שלים בילא אין אין אין אין אין אין אין אין אין אי                                                                                                    | 助の ワイヤレス ネッシン ドワークセット  |   |
|                            | <ul> <li></li></ul>                                                                                                    | です!!!!!!!!!!!!!!!!!!!!!!!!!!!!!!!!!!!! | 4 3 6 3 5 5 5 5 5 5 5 5 5 5 5 5 5 5 5 5 5                                                                                                    | くしょう (1) (1) (1) (1) (1) (1) (1) (1) (1) (1)                                                                                                    | しました 電話とモデムの<br>オプション  |   |
|                            | 日付と時刻                                                                                                    |                                        | V                                                                                                    | י ארם אלב                                                                                                    | はル                     | ۲ |
|                            |                                                                                                    |                                        | B                                                                                                    | クラシック表示(                                                                                                    | こ切り替えるし                | à |
|                            |                                                                                                    |                                        | (B)                                                                                                    | 連項目                                                                                                    |                        | ۲ |
|                            |                                                                                                    |                                        | *                                                                                                    | Windows Upd                                                                                                    | ate<br>k               |   |
|                            |                                                                                                    |                                        | Ő                                                                                                    | コントロール パ<br>プション                                                                                                    | 。<br>ネルのその他の           | オ |

**14** 「システムのプロパティ」画面が表示されます。 「ハードウェア」タブをクリックし、「デバイスマネージャ(D)」をクリックしてください。

![](_page_33_Picture_2.jpeg)

**15** 「デバイスマネージャ」画面が表示されます。 [USB Keys] をダブルクリックしてください。 [Pandora Key] が表示されます。

![](_page_33_Picture_4.jpeg)

**16** 「デバイスマネージャ」画面で、「Pandora Key」 を右クリックすると右図のポップアップメニューが表示 されますので、メニュー内の【削除(U)】を指示してくだ さい。

![](_page_33_Figure_6.jpeg)

**17** USB ポートに装着されているシステムユニット を外し、再度装着します。

「新しいハードウェアの検出ウィザード」画面が表示され ますので、「キャンセル」をクリックして画面を閉じてく ださい。

![](_page_34_Picture_3.jpeg)

**18** 「デバイスマネージャ」画面で、「USB Device」 を右クリックするとポップアップメニューが表示されま すので、メニュー内の「ドライバの更新(P)」を指示して ください。

以降、6~11の順に処理を進めて完了です。

![](_page_34_Figure_6.jpeg)